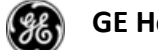

# Tartalom

| 1.    | Lights on/Lights off                   | . 2 |
|-------|----------------------------------------|-----|
| 2.    | Automatikus összehasonlítás            | . 2 |
| 3.    | Saját munkalista létrehozása           | . 3 |
| 4.    | Kulcsszavak betöltése                  | . 4 |
| 4.1.  | Munkalista/kulcsszó mentése            | . 5 |
| 4.2.  | Páciens törlése a munkalistából        | . 5 |
| 5.    | Monitor beállítás                      | . 6 |
| 6.    | Két beteg összehasonlítása             | . 7 |
| 7.    | Eszköztár                              | . 9 |
| 8.    | Egér funkció                           | . 9 |
| 9.    | Páciens korábbi vizsgálatai            | 10  |
| 10.   | Navigátor                              | 10  |
| 10.1. | Vizsgálatok listája                    | 11  |
| 10.2. | Előzmény/lelet, információ             | 11  |
| 11.   | Vizsgálat elrendezése-hanging protocol | 12  |
| 12.   | Megnyitott vizsgálat-Fejléc            | 13  |
| 13.   | Nagyítás                               | 13  |
| 14.   | Képmozgatás                            | 13  |
| 15.   | Mérés törlése                          | 13  |
| 16.   | Ideiglenes mérések                     | 13  |
| 17.   | Annotáció törlése adott sorozatban     | 13  |
| 18.   | Visszaállítás                          | 14  |
| 19.   | Könyvjelző mentése                     | 14  |
| 20.   | Loading bar                            | 15  |
| 21.   | MPR                                    | 15  |
| 21.1. | Multi oblique MPR                      | 15  |
| 21.2. | Curved MPR                             | 16  |
| 21.3. | Cross-Curved MPR                       | 16  |
| 22.   | Vizsgálatok szinkronizálása            | 16  |
| 23.   | FOV szinkronizálása                    | 18  |
| 24.   | Kulcsképek                             | 18  |
| 25.   | Snapshot/pillanatkép                   | 19  |
| 26.   | Kép/videó küldése                      | 19  |
| 27.   | Nyomtatás                              | 20  |
| 28.   | Smart Reading Protocolls Mentése (SRP) | 21  |
| 29.   | CTR mérése                             | 21  |
| 30.   | Billentyű hivatkozás                   | 22  |

| Dokumentum Neve:            | User Handout Final                                                           |  |
|-----------------------------|------------------------------------------------------------------------------|--|
|                             |                                                                              |  |
| Utolsó változtatás:         | June 7, 2019.05.17.                                                          |  |
| Oldali                      | 1/22                                                                         |  |
| Oldal:                      | 1/23                                                                         |  |
| Litolsó módosítást végezte: | Antonia Posa-Hanuska (GE Healthcare) : Pósa-Hanuska, Antónia (GE Healthcare) |  |
| otoiso modositast vegezte.  | Antonia, 103a-handska (de heathcare), 103a-handska, Antonia (de heathcare)   |  |
|                             |                                                                              |  |
| 1                           |                                                                              |  |

# 1. Lights on/Lights off

Jobb felső sarokban ezzel az ikonnal sötét illetve világos verziót is be lehet állítani a UV-hez.

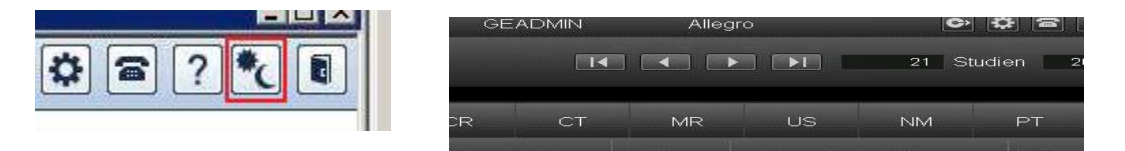

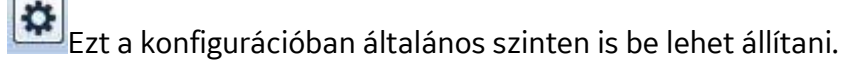

| Lights               | ON OFF |
|----------------------|--------|
| Wrap Study List Tabs | ON OFF |

# 2. Automatikus összehasonlítás

A munkalistában a "Configure study list" ikonra kattintva be lehet állítani, hogy az előzményeket automatikusan betöltse a rendszer. (Settings->activated / deactivated under "Settings".

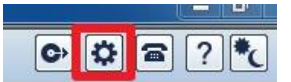

Minden felhasználó személyreszabottan beállíthatja, hány vizsgálatot töltsön be a rendszer öszszehasonlításra (max.9). Minél több előzményre van szüksége a felhasználónak, annál hosszabb ideig tart azok betöltése.

| Automatically Load<br>Comparisons : O Nev | er   For Not Dictated Studies Only | O For All Studies 2 ⊻ |
|-------------------------------------------|------------------------------------|-----------------------|
|                                           |                                    |                       |

| Dokumentum Neve:           | User Handout Final                                                            |
|----------------------------|-------------------------------------------------------------------------------|
| Utolsó változtatás:        | June 7, 2019.05.17.                                                           |
| Oldal:                     | 2/23                                                                          |
| Utolsó módosítást végezte: | Antonia, Posa-Hanuska (GE Healthcare) ; Pósa-Hanuska, Antónia (GE Healthcare) |
|                            |                                                                               |

# 3. Saját munkalista létrehozása

A munkalista olyan mint egy vizsgálatokat tartalmazó mappa-pl. Bizonyos vizsgálatokat tartalmaz, melyet a későbbiekben előadásokon szeretne bemutatni, oktatásra felhasználni. Vizsgálat munkalistához rendelése: kattintson a kiválaszott vizsgálatra jobb egérgombbal, a legördülő menüből válassza ki az "Assign to worklist" (Vizsgálat munkalistához rendelése) fület.

| IRRD11 | SZABONE TARDI, TIMEA             | 085080335 | Ţ | Select All                                                    | Mellkasfelvétel; AP/PA |
|--------|----------------------------------|-----------|---|---------------------------------------------------------------|------------------------|
| TRUH21 | KONORÓTH, ISTVÁN ZOLTÁN          | 022571601 | Т | De-select All                                                 | UH vezérelt májbiopsi  |
| TRUH01 | KUN, JÁNOS                       | 018236219 | Т | View Selected Studies<br>View Selected Studies for Conference | Has + kismedencei Uł   |
| FRCT11 | CSIZMADIA, TIBORNÉ               | 060089834 | Т | Compare Selected Studies                                      | Mellkas; has; kismede  |
| FRCT14 | POSTA, GABRIELLA DR.             | 074266335 | Т | All Studies for Selected MRN<br>View or Enter Report/Note     | Has és kismedence C    |
| FRUH01 | ZÁDORLAKI, GABRIELLA<br>ERZSÉBET | 071331119 | T | View Audit Trail                                              | Has + kismedencei UH   |
| rrrd11 | PAPP, GÁBOR                      | 029447024 | Т | Mark Unverified                                               | Melikasfelvétel; AP/PA |
| rrrd11 | BÖSZÖRMÉNYI, ISTVÁN              | 026449476 | Т | Mark Dictated                                                 | Melikasfelvétel; AP/PA |
| rrrd11 | KERTNER, ZOLTÁN                  | 028065850 | Т | Mark Transcribed<br>Mark Signed                               | Melikasfelvétel; AP/PA |
| TRUH00 | RADÁCSINÉ PFISZTER, HELÉNA       | 083315918 | Т | Mark Patient as Confidential                                  | Hasi UH vizsgálat      |
| FRCT11 | MÁTÉ, PÉTER                      | 016646403 | Т | Mark Patient as Not Confidential                              | Mellkas; has; kismede  |
| rrrd11 | ASZTALOS, BÉLA                   | 034751671 | Т | Mark as STAT                                                  | Melikasfelvétel; AP/PA |
| FRCT01 | HORVÁTH, LAJOSNÉ                 | 101524919 | Т | Mark as Not STAT                                              | Koponya CT vizsgálat   |
| rruh01 | PAPP, GÁBOR                      | 029447024 | Т | Merge Study                                                   | Has + kismedencei Uł   |
| rrrd11 | PETRI, ILDIKÓ                    | 078757288 | Т | Split Study<br>Merrie Series                                  | Melikasfelvétel; AP/PA |
| FRCT09 | SCHNAUTIGEL, ANDRÁS              | 035624734 | т | Split Series                                                  | Mellkas CT vizsgálat   |
| rrrd11 | KERESZTESI, SÁNDOR               | 028513533 | т | Change Study Information                                      | Melikasfelvétel; AP/PA |
| rruh01 | NÉMETH, KATALIN                  | 080951207 | т | Select Approver                                               | Has + kismedencei Uł   |
| rrrd11 | GÁBRIEL, JÁNOSNÉ                 | 073084048 | Т | Send in DICOM<br>Send Series in DICOM                         | Mellkasfelvétel; AP/PA |
| FRUH39 | NÉMETH, JÁNOS                    | 015638865 | Т | Grant Temporary Access                                        | transzplantált vese UH |
| FRCT12 | MEZEI, BEÁTA                     | 076896002 | Т | Revoke Temporary Access                                       | Mellékvese CT vizsgál  |
| FRCT12 | ERÖS, LEVENTE PÉTER              | 033273848 | Т | Assign to Worklist                                            | Mellékvese CT vizsgál  |
| FRUH01 | KERESZTESI, SÁNDOR               | 028513533 | T | Scanned Document                                              | Has + kismedencei Ul   |
|        |                                  |           |   |                                                               |                        |

Ezután megjelenik egy új ablak, ahol kiválaszthatja melyik munkalistához rendelje az adott vizsgálatot.

Minden felhasználó előre beállított, privát munkalistával rendelkezik- a felhasználó csak a saját, privát munkalistáját látja, a többi felhasználóét nem. A GE rendszerszinten állít be munkalistákat.

A "Rename" opció -> munkalista, kulcsszó elnevezése, "Create"->új munkalista, kulcsszó, "Delete" munkalista, kulcsszó törlése.

| Dokumentum Neve:           | User Handout Final                                                            |  |
|----------------------------|-------------------------------------------------------------------------------|--|
| Utolsó változtatás:        | June 7, 2019.05.17.                                                           |  |
| Oldal:                     | 3/23                                                                          |  |
| Utolsó módosítást végezte: | Antonia, Posa-Hanuska (GE Healthcare) ; Pósa-Hanuska, Antónia (GE Healthcare) |  |
|                            |                                                                               |  |

# 4. Kulcsszavak betöltése

Nyissa meg a keresőablakot, majd pipálja ki a "Search from worklist" opciót.

| left https://radpacs.semmelv | weis.hu/_studylist_search.jsp                                     |                                   | <b>≙</b>                               |
|------------------------------|-------------------------------------------------------------------|-----------------------------------|----------------------------------------|
| Search                       |                                                                   |                                   |                                        |
| Patient Name:                |                                                                   | O Begins O Ex                     | kact ●* Contains                       |
| g MRN:                       |                                                                   | O Begins 🔍 Ex                     | kact ●* Contains                       |
| Date of Birth:               |                                                                   | (DD/MM/YYYY)                      |                                        |
| Accession Number:            |                                                                   | O Begins 🔍 Ex                     | kact ●* Contains                       |
| Referring Physician:         |                                                                   | O Begins 🔍 Ex                     | kact ●* Contains                       |
| Performing Physician:        |                                                                   | O Begins O Ex                     | kact ●* Contains                       |
| Study Description:           |                                                                   | 🔍 Begins 🛛 🔍 Ex                   | kact ●* Contains                       |
| Procedure Code:              |                                                                   | O Begins O Ex                     | kact ●* Contains                       |
| Modality:                    | ■CT ■MR ■US ■PT ■NM I<br>■SC ■DF ■DR ■DS ■IO                      | MG ■CR ■DX ■XA<br>RT ■SR ■OCT ■IV | ■ OT ■ RF<br>■ ECG ■ DOC               |
| Date of exam:                | All Today & Yest     Today Last 7 Days     Yesterday Last 2 Weeks | erday From:<br>Period To:         | May ✓ 16 ✓ 2019 ✓<br>May ✓ 16 ✓ 2019 ✓ |
| Referring Service:           |                                                                   |                                   |                                        |
| Facility:                    |                                                                   | ✓                                 |                                        |
| Institution:                 | Unspecified<br>SE Transzplant<br>SE II. sz Belklinika             |                                   |                                        |
| Exam Status:                 | All Cancelled Ordered Scheduled                                   | Arrived Verified Dictated         | Transcribed Completed                  |
| Unspecified:                 | -                                                                 |                                   |                                        |
| <sup>a</sup> Priority:       | ● All ● STAT ● Routine                                            |                                   |                                        |
| <sup>•</sup> Online Status:  | 🗹 All 📕 Online 📕 Incomplete 📕 Offline                             |                                   |                                        |
| Include:                     | ■ Zero image studies                                              |                                   |                                        |
| From a worklist              | ✓                                                                 | Worklist CPACS Studyl             | st                                     |
| This field is a seconda      | ry filter. It will be enabled only after a primary                | filter is provided.               |                                        |
|                              | Search Cancel R                                                   | eset                              | Last Search                            |

Használja a "Worklist" gombot, hogy elérhetővé váljanak a különböző munkalisták. A kívánt munkalista kiválasztása után kattintson az "Ok" gombra.

Ezután visszatérve a részletes kereséshez, a "From worklist" a kiválaszott lista nevét fogja tartalmazni. Ezután kattintson a "Search" gombra.

Keresési eredményként az adott munkalistához tartozó vizsgálatok megjelennek.

| Suchergebnisse Heute Ge             |           |                                                                               | stern CR letzte Woche |                     | CT letzte Woche |         | MR letzte Woche    | ne US le |                   | Voche          | MG letzte Woch |            |                   |
|-------------------------------------|-----------|-------------------------------------------------------------------------------|-----------------------|---------------------|-----------------|---------|--------------------|----------|-------------------|----------------|----------------|------------|-------------------|
| Q STAT                              | Status    | Patientenna                                                                   | ime 🔺 🛦               | Geb.                | PatNr.          | AufnNr. | Unters.<br>Datum ▼ | Mod      | Studienbeschreib. | Anz.<br>Serier | Anz.<br>Bilder | Überw. A   | nzt NCD<br>Studie |
|                                     | Abgeschl. | TEST, ANTON                                                                   |                       | 13.11.1956          | CRIS63450       | 523672  | 28.04.2010 09:25   | CR       | Cor Pulmo         | 1              | 1              | Unfallambu | lanz 276651       |
| Dokumentum Neve: User Handout Final |           |                                                                               |                       |                     |                 |         |                    |          |                   |                |                |            |                   |
| Utolsó válto                        | oztatás:  |                                                                               |                       | June 7, 2019.05.17. |                 |         |                    |          |                   |                |                |            |                   |
| Oldal:                              |           |                                                                               |                       | 4/23                |                 |         |                    |          |                   |                |                |            |                   |
|                                     |           | Antonia, Posa-Hanuska (GE Healthcare) ; Pósa-Hanuska, Antónia (GE Healthcare) |                       |                     |                 |         |                    |          |                   |                |                |            |                   |

#### 4.1. Munkalista/kulcsszó mentése

Keresési eredmény mentése: jobb klikk a "Search result" gombra->"Save search as" (mentse el)tetszőlegesen elnevezheti a keresési eredményt.

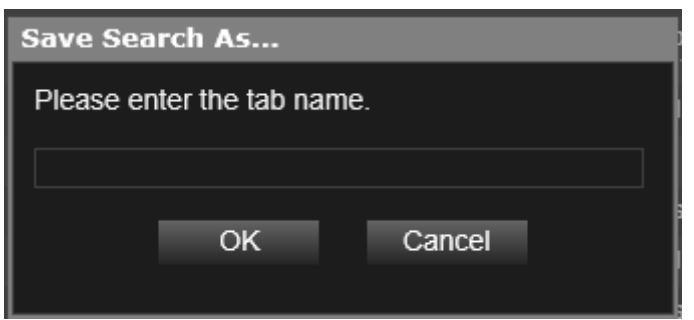

Amikor a listához új beteget adott, csak kattintson az elmentett keresési eredmény fülre (pl Mai röntgen) és a lista automatikusan frisül.

#### 4.2. Páciens törlése a munkalistából

Ha beteget akar a listából eltávolítani, nyissa meg a kívánt munkalistát, adott beteg vizsgálatára kattintsom jobb egérgombbal és válassza ki a "Remove from worklist" opciót.

|                  |                              |                      |                             |                                                |              | S            | itudienliste - Inte                            | ernet E                          | plorer                     |                               |                     |                              |                             |                                             | - 0                        | < Contract of the second second second second second second second second second second second second second se |
|------------------|------------------------------|----------------------|-----------------------------|------------------------------------------------|--------------|--------------|------------------------------------------------|----------------------------------|----------------------------|-------------------------------|---------------------|------------------------------|-----------------------------|---------------------------------------------|----------------------------|----------------------------------------------------------------------------------------------------|
| GE He            | althcare                     | Kamp,                | Christoph                   |                                                |              | Landeskli    | inikum HORN U                                  | / 6.0 SI                         | P4                         |                               |                     |                              | 2                           | ¢ \$ 2                                      | ? * (                      | 1                                                                                                    |
|                  | ê                            |                      | Studie aus                  | aus Arbeitsliste entfernen - Internet Explorer |              |              |                                                |                                  |                            |                               | n                   | 2                            | 00 Pro                      | Seite                                       |                            |                                                                                                    |
| Patien<br>Sucher | Patientenname<br>TEST, ANTON | Pat-Nr.<br>CRIS63450 | Aufnahme-Nr.<br>523672<br>Z | Geb.<br>13.11.1956                             | Alter<br>53y | Geschi.<br>M | Datum<br>28.04.2010 09.25<br>Arbeits<br>Workli | Mod<br>CR<br>sliste<br>st for ka | Studienbeschi<br>Cor Pulmo | reib. Beauft<br>Unfallar<br>> | ₹ letzte \<br>reib. | Woche<br>Anz.<br>Serier<br>1 | US le<br>Anz<br>Bilder<br>1 | tzte Woche<br>Überw. Arzt<br>Unfallambulanz | MG letzte<br>Stud<br>27665 | etzte Wow<br>NCD<br>Studie<br>276651                                                                            |
|                  | Alle wählen                  |                      | Alle abwä                   | hlen                                           |              |              | Entf.                                          |                                  | Schließen                  |                               |                     |                              |                             |                                             |                            |                                                                                                    |

Ezután kattintson a "Detach patient" -re-> az adott beteg kikerül a munkalistából.

| Dokumentum Neve:           | User Handout Final                                                            |  |
|----------------------------|-------------------------------------------------------------------------------|--|
| Utolsó változtatás:        | June 7, 2019.05.17.                                                           |  |
| Oldal:                     | 5/23                                                                          |  |
| Utolsó módosítást végezte: | Antonia, Posa-Hanuska (GE Healthcare) ; Pósa-Hanuska, Antónia (GE Healthcare) |  |
|                            |                                                                               |  |

| GE Healthcare                                          |  |
|--------------------------------------------------------|--|
| Kiegészítő dokumentáció a felhasználói<br>kézikönyvhöz |  |

# 5. Monitor beállítás

Ha először jelentkezik be az új rendszerbe, a UV (PACS) automatikusan a munkaállomáshoz csatlakoztatott összes monitort. Ha valamelyik monitorra nincs szüksége, kattintson a navigátor menüben jobb egérgombbal, majd válassza ki a "Navigator Options" fület.

| Datum: 05.03.2014 14:14:11 Beschreibung: Unspecified CR PELVIS |                   |
|----------------------------------------------------------------|-------------------|
| 100 % Sec 1 .<br>Qinc 1/1                                      | Navigatoroptionen |

A "Setting for multiple monitors" opció alatt az összes monitor megjelenik, ami az adott munkaállomáshoz csatlakozik. Kattintson arra a monitor ikonra, amelyikre nincs szüksége, ezután kattintson a "Personal settings"-re, majd az "Ok" gombra.

Minden munkaállomásnál az első bejelentkezés után ezt be kell állítana.

| Benutzereinstellungen            | x                                                                             |
|----------------------------------|-------------------------------------------------------------------------------|
| Maus                             | Aktuelle Monitoreinstellung (Bitte die auszuschließenden Monitore anklicken.) |
| Derlagerungen                    |                                                                               |
| 👺 Navigator                      |                                                                               |
| Studienkategorieanzeige          |                                                                               |
| 🖧 3D-Anker                       |                                                                               |
| 🧎 Markierung angezeigter Bilder  |                                                                               |
| Verschiedenes                    |                                                                               |
| Einstellung für mehrere Monitore |                                                                               |
| Window/Level angleichen          |                                                                               |
| Lesezeichen                      | Grausstufeneinstellung                                                        |
|                                  |                                                                               |
|                                  | Bildschimauflösung<br>Normal V Normal V                                       |
|                                  | Auszuschließende(r) Monitor(e)                                                |
|                                  | EIZO MED-X5000 Persönliche Einstellung                                        |
|                                  | Workstation-Standardeinstellung                                               |
| 4                                | Zurücks.                                                                      |
|                                  | OK Abbr. Anw.                                                                 |

| Dokumentum Neve:           | User Handout Final                                                            |
|----------------------------|-------------------------------------------------------------------------------|
| Utolsó változtatás:        | June 7, 2019.05.17.                                                           |
| Oldal:                     | 6/23                                                                          |
| Utolsó módosítást végezte: | Antonia, Posa-Hanuska (GE Healthcare) ; Pósa-Hanuska, Antónia (GE Healthcare) |
|                            |                                                                               |

# 6. Két beteg összehasonlítása

Két különböző vizsgálat összehasonlításához

Ahhoz, hogy két különböző vizsgálatot(eltérő napokon, két különböző beteg) összehasonlítson, mindkét vizsgálatnak munkalistához kell tartoznia.

• Válassza ki a vizsgálatot, majd rendelje munkalistához azt-> jobb klikk- "Assign to Worklist".

| RD11 | KERTNER, ZOLTÁN        | Mark Transcribed<br>Mark Signed       |  |
|------|------------------------|---------------------------------------|--|
| JH00 | RADÁCSINÉ PFISZTER, HE | Mark Patient as Confidential          |  |
| CT11 | MÁTÉ, PÉTER            | Mark Patient as Not Confidential      |  |
| RD11 | ASZTALOS, BÉLA         | Mark as STAT                          |  |
| CT01 | HORVÁTH, LAJOSNÉ       |                                       |  |
| JH01 | PAPP, GÁBOR            | Unreject all images<br>Merge Study    |  |
| RD11 | PETRI, ILDIKÓ          | Split Study<br>Merne Series           |  |
| сто9 | SCHNAUTIGEL, ANDRÁS    | Split Series                          |  |
| RD11 | KERESZTESI, SÁNDOR     | Change Study Information              |  |
| JH01 | NÉMETH, KATALIN        | Select Approver                       |  |
| RD11 | GÁBRIEL, JÁNOSNÉ       | Send in DICOM<br>Send Series in DICOM |  |
| JH39 | NÉMETH, JÁNOS          | Grant Temporary Access                |  |
| CT12 | MEZEI, BEÁTA           | Revoke Temporary Access               |  |
| CT12 | ERÖS, LEVENTE PÉTER    | Assign to Worklist                    |  |
| JH01 | KERESZTESI, SÁNDOR     | Scanned Document                      |  |

| Dokumentum Neve:           | User Handout Final                                                            |
|----------------------------|-------------------------------------------------------------------------------|
| Utolsó változtatás:        | June 7, 2019.05.17.                                                           |
| Oldal:                     | 7/23                                                                          |
| Utolsó módosítást végezte: | Antonia, Posa-Hanuska (GE Healthcare) ; Pósa-Hanuska, Antónia (GE Healthcare) |
|                            |                                                                               |

| GE Healthcare                                          | Centricity Universal Viewer | Centricity UV release: SP 9 |
|--------------------------------------------------------|-----------------------------|-----------------------------|
| Kiegészítő dokumentáció a felhasználói<br>kézikönyvhöz |                             |                             |

 Rendelje olyan munkalistához, mely a saját felhasználónevét is tartalmazz

| 🤗 Assign Study to V                                                                      | Worklist - Int | ernet Explorer       |             |         |         | _                |         | ×             |
|------------------------------------------------------------------------------------------|----------------|----------------------|-------------|---------|---------|------------------|---------|---------------|
| https://radpacs.s                                                                        | emmelweis.ł    | u/AttachToWorkList.j | sp?exid=ed3 | 20071cc | lf475dc | &worklist_type=U | SS&id=1 | 187068 🔒      |
| Patient Name                                                                             | MRN #          | Access. #            | DOB         | Age     | Sex     | Date             | Mod     | Stud ^        |
| ASZTALOS, BÉLA                                                                           | 034751671      | 21535168ATRRD11      | 18/04/1977  | 42y     | м       | 14/05/2019 09:54 | CR      | Mellka        |
|                                                                                          |                |                      |             |         |         |                  |         |               |
| <                                                                                        |                |                      |             |         |         |                  |         | $\rightarrow$ |
| <b>O</b> Assign to V                                                                     | Vorklist       | Assign to CP         | ACS Wor     | klist   |         |                  |         |               |
| HSM_TEST<br>Kéz<br>Kismedence<br>Könyök<br>Mellkas<br>Mz intresting rep<br>Nyak<br>TEst2 | ort            |                      |             |         |         | Rename<br>Create |         |               |
| Worklist for GEA<br>Stat                                                                 | DMIN           |                      |             |         |         | Delete           |         |               |
| Assign                                                                                   | Close          |                      |             |         |         |                  |         |               |

- Ugyanezt tegye meg a másik vizsgálattal is
- Ezután kattintson a keresésre, pipája ki a "Worklist" opciót
- Határozza meg azt a munkalistát, melyhez a két vizsgálatot rendelte
- Kattintson a "Search" gombra
- A kiválasztott munkalista megjelenik a listához tartozó összes beteggel
- Pipálja ki azt a két vizsgálatot amit össze akar hasonlítani, ezután kattintson a bal felső menüben található mérleg ikonra-> a két vizsgálat betöltődik.

| Dokumentum Neve:           | User Handout Final                                                            |
|----------------------------|-------------------------------------------------------------------------------|
| Utolsó változtatás:        | June 7, 2019.05.17.                                                           |
| Oldal:                     | 8/23                                                                          |
| Utolsó módosítást végezte: | Antonia, Posa-Hanuska (GE Healthcare) ; Pósa-Hanuska, Antónia (GE Healthcare) |
|                            |                                                                               |

# 7. Eszköztár

# <u>Ikonok:</u>

Általános megjelenés

|   |   | ₽· | • | <b>\$</b> . | MPR .<br>3D | J. | Č. | ¢ | R  | ¢  | > N |    | <u>}</u> × | <b>.</b> . 1 |    |    | - Ŏ |    | R  | 8  |    | 3  | <b>€</b> ] · |
|---|---|----|---|-------------|-------------|----|----|---|----|----|-----|----|------------|--------------|----|----|-----|----|----|----|----|----|--------------|
| 1 | 2 | 3  | 4 | 5           | 6           | 7  | 8  | 9 | 10 | 11 | 12  | 13 | 14         | 15           | 16 | 17 | 18  | 19 | 20 | 21 | 22 | 23 | 24           |

| Sorszám | Eszköz                               | Sorszá | Eszköz            |
|---------|--------------------------------------|--------|-------------------|
| 1       | Betegmappa                           | 14     | Trianguláció      |
| 2       | Navigátor (N)                        | 15     | Könyvjelző        |
| 3       | Visszaállítás                        | 16     | Kiválasztás/egér  |
| 4       | Monitor elrendezése- hanging pro-    | 17     | Szinkronizálás    |
| tok     | oll (H)                              |        |                   |
| 5       | Rács szerű elrendezés- több vizsgála | 18     | Referencia sáv    |
| 6       | "Gyors" MIP                          | 19     | Vizsgálati adatok |
| 7       | MPR                                  | 20     | Mérés             |
| 8       | Görgetés                             | 21     | Szög mérése       |
| 9       | Ablakolás (W)                        | 22     | Elipszis          |
| 10      | Nagyítás (Z)                         | 23     | Megjegyzés        |
| 11      | Nagyító                              | 24     | Kilépés           |
| 12      | Kép mozgatás                         |        |                   |
| 13      | Jegyezze meg az elrendezésem         |        |                   |
|         | (Smart Reading Protocoll)            |        |                   |

# 8. Egér funkció

Standard:

- bal egérgomb nyomvatartásával, fel/le mozgatás-sorozat végignézése
- bal egérgomb- görgetés
- középső görgő nyomvatartása-nagyítás
- középső görgő- lapozás, görgetés
- bal/jobb egérgomb- kép mozgatása
- jobb egérgomb nyomvatartása- ablakolás
- jobb egérgomb kattintás- széria menü

Amennyiben az egérfunkción szeretne változtatni, kövesse a következő lépéseket:

- 1. A navigator ikonra kattintva nyissa meg a navigator menüt
- 2. Kattintson a navigator opcióra .
- 3. Kattintson.
- 4. Válassza ki a menüből az egérfunkciót.

| Dokumentum Neve:           | User Handout Final                                                            |
|----------------------------|-------------------------------------------------------------------------------|
| Utolsó változtatás:        | June 7, 2019.05.17.                                                           |
| Oldal:                     | 9/23                                                                          |
| Utolsó módosítást végezte: | Antonia, Posa-Hanuska (GE Healthcare) ; Pósa-Hanuska, Antónia (GE Healthcare) |
|                            |                                                                               |

# 9. Páciens korábbi vizsgálatai

#### a) Vizsgálat dátuma

A vizsgálati dátumra bal egérgombbal kattintva a beteg összes előzménye megjelenik. **Szűrő:** 

- Adott testrészről készült vizsgálatokra
- Modalitásra

A kiválasztott sorozatot automatikusan megnyitja.

|     |        |               | CT Thorax<br>Thorax | Abdomen   | DRAD CT                     |            |  |  |  |
|-----|--------|---------------|---------------------|-----------|-----------------------------|------------|--|--|--|
|     |        |               |                     | 5 05 2014 | 17.10.1947                  |            |  |  |  |
|     | Se     | rien          | auswahl:            |           |                             |            |  |  |  |
|     | ©<br>✔ | All E<br>Alle | Exams © Rele        | vant<br>T |                             |            |  |  |  |
| X   |        |               | Datum               | Modalität | Beschreibung                | Serie/Bild |  |  |  |
| - 1 | 1      | ٠             | 15.05.2014          | СТ        | CT Thorax Abdomen           | 7/367      |  |  |  |
|     | 1      |               |                     | СТ        | (1) Thorax/Abdomen          | 4          |  |  |  |
| - 1 | 1      |               |                     | CT        | (2) portal                  | 133        |  |  |  |
| 1   | 4      |               |                     | CT        | (3) LF                      | 66         |  |  |  |
|     | 1      |               |                     | CT        | (8048) cor mpr 5/5          | 40         |  |  |  |
|     | 1      |               |                     | CT        | (8049) sag mpr 5/5          | 61         |  |  |  |
|     | 4      |               |                     | CT        | (80164) Dose Info           | 1          |  |  |  |
|     | 1      |               |                     | CT        | (80540) mip                 | 62         |  |  |  |
|     |        | -             | 30.04.2014          | CR        | Fremdaufnahmen: Einlesen CD | 0/0        |  |  |  |

#### b) Navigátor

A navigator menüben szintén ott van a beteg összes előzménye. Kívánt előzményre bal egérgombbal kattintva meg lehet nyitni az adott vizsgálatot.

### 10. Navigátor

A navigator mezőben található százalék a megtekintett vizsgálatok arányát mutatja százalékként.

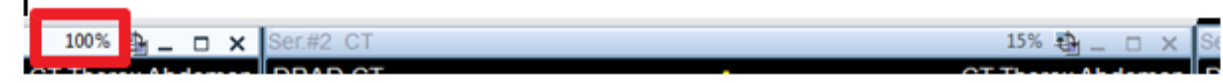

#### a) Navigátor rögzítése

A navigátort az ablak bármely pontján rögzíteni lehet.

Bal egérgombbal a navigátorra kell kattintani, azt nyomvatartva el lehet helyezni a monitor kívánt pontján. (bal oldal,jobb oldal, képernyő teteje illetve alja).

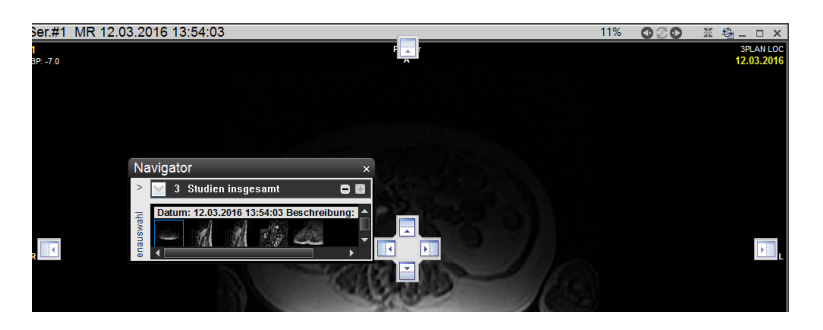

#### Automatikus eltűntetéshez kattintson a rajzszög ikonra.\_ ↓

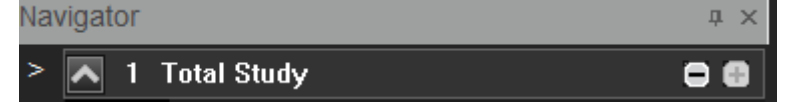

Ha ez a funkció aktív, a navigátor automatikusan eltűnik. Az egeret a navigátorra iránytva újra láthatóvá válik.

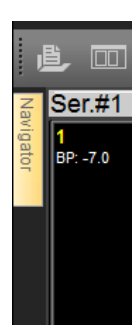

| Dokumentum Neve:           | User Handout Final                                                            |
|----------------------------|-------------------------------------------------------------------------------|
| Utolsó változtatás:        | June 7, 2019.05.17.                                                           |
| Oldal:                     | 10/23                                                                         |
| Utolsó módosítást végezte: | Antonia, Posa-Hanuska (GE Healthcare) ; Pósa-Hanuska, Antónia (GE Healthcare) |
|                            |                                                                               |

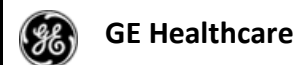

#### 10.1. Vizsgálatok listája

A vizsgálatok listájából tetszőleges vizsgálatot lehet a navigátorhoz hozzáadni, mely indexképként fog megjelenni. Kattintson a megnyitni kívánt sorozatra, a vizsgálat automatikusan betöltődik a navigátorban és arra képre ugrik, amit az indexképben is láttunk. Cél- az a sorozat töltődjön be, amire szükség van.

Navigator

Vizsgálat eltávolítása a navigátorból- kattintson duplán a vizsgálati dátumra.

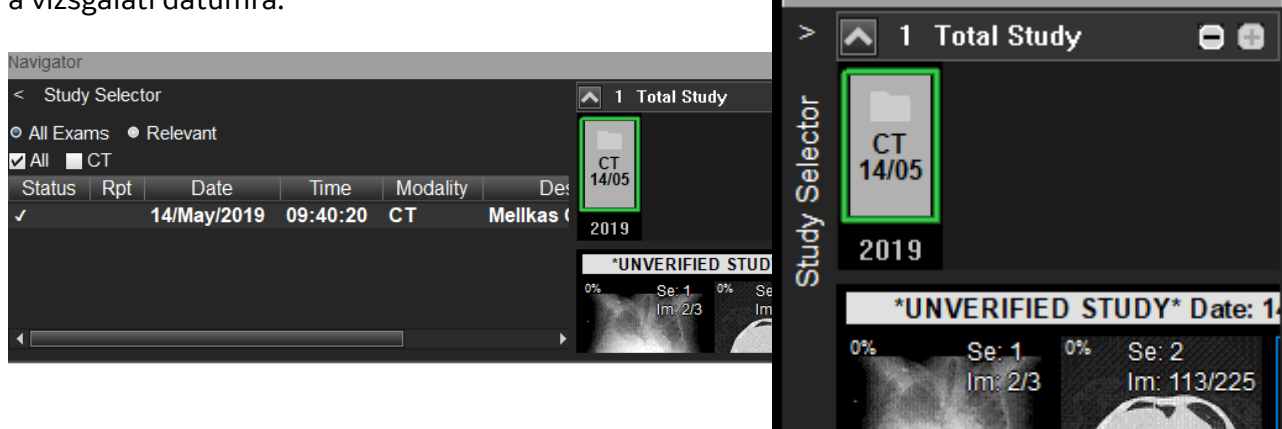

#### 10.2. Előzmény/lelet, információ

#### Időrend:

Egy testrészhez tartozó vizsgálatok egymás mellett, időrendben jelennek meg. Felső indexként a legfrissebb vizsgálat található.

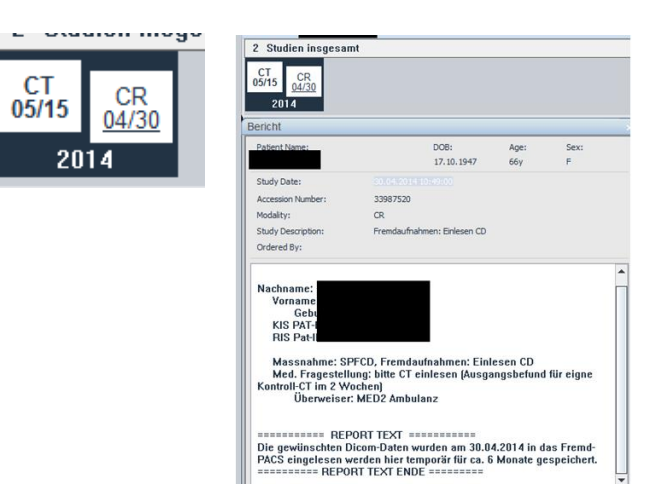

Lelet, információ:

A vizsgálat jegyzet szimbólummal jelenik meg, amenyiben lelet/megjegyzés tartozik hozzámegnyitáshoz kattintson az aláhúzott a vizsgálat dátumára. A vizsgálathoz tartozó leletet a navigátorban található jegyzet ikonnal szintén meg lehet nyitni.

| ĨË | 2 E at | tum: 23  | .11.20 | 17 0 | 8:52:45 | Beschr | eibung: | Ма  |
|----|--------|----------|--------|------|---------|--------|---------|-----|
| 0% | 1      | Se: 7110 | 0000   | 0%   | Se: 71  | 100000 | 0%      | Se: |

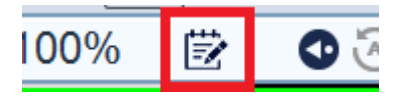

| Dokumentum Neve:           | User Handout Final                                                            |
|----------------------------|-------------------------------------------------------------------------------|
| Utolsó változtatás:        | June 7, 2019.05.17.                                                           |
| Oldal:                     | 11/23                                                                         |
| Utolsó módosítást végezte: | Antonia, Posa-Hanuska (GE Healthcare) ; Pósa-Hanuska, Antónia (GE Healthcare) |
|                            |                                                                               |

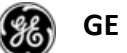

Ha azt szeretné, hogy a vizsgálat megnyitásakor a hozzá tartozó leletet, jegyzetet a rendszer automatikusan megnyissa, be lehet állítani a navigtátor jobb klikk menüjében:- Reports->Miscellanous-> "Automatic display notes".

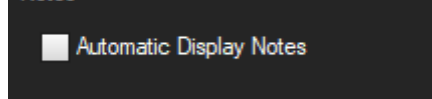

R betű- lelet megynitása/eltűntetése

Személyreszabottan be tudja állítani, hogy a lelet hogyan jelenjen meg:

Jobb klikk navigátor menü->Reports->

• Default (Alapértelmezett): -a monitor méretéhez igazodva a képernyő alján

- Last size and position (Utolsó méret): -ahogyan a felhasználó utoljára megtekinttet a leletet
- Full screen (Teljes képernyő)
- Show end of report: a lelet végére ugrik

# 11. Vizsgálat elrendezése-hanging protocol

Az UV-ben előre beállított, rendszerszintű hanging protokollok (elrendezési opciókat) vannak. Ha nem találja a megfelelő elrendezést, a rácsos felosztás segítségével személyreszabhatja.

| 2M_A_1Serie       |      |        |
|-------------------|------|--------|
| 2M_A_2HSerien     | Dage | Format |
| 2M_A_2VSerien     | Faye | Tomat  |
| 2M_A_4Serien      | ~    | 1 x 1  |
| 2M_AV1_1Serie     |      | 1 x 2  |
| 2M_AV1_2HSerien   |      | 17.2   |
| 2M_AV1_2VSerien   |      | 2 x 1  |
| 2M_AV1_4Serien    |      | 2 x 2  |
| 2M_AV1V2_1Serie   |      | 2x3    |
| 2M_AV1V2_2HSerien |      | 2.7.0  |
| 2M_AV1V2_2VSerien |      | 2 x 4  |
| 2M_AV1V2_4Serien  |      | 3 x 1  |

| Dokumentum Neve:           | User Handout Final                                                            |
|----------------------------|-------------------------------------------------------------------------------|
| Utolsó változtatás:        | June 7, 2019.05.17.                                                           |
| Oldal:                     | 12/23                                                                         |
| Utolsó módosítást végezte: | Antonia, Posa-Hanuska (GE Healthcare) ; Pósa-Hanuska, Antónia (GE Healthcare) |
|                            |                                                                               |

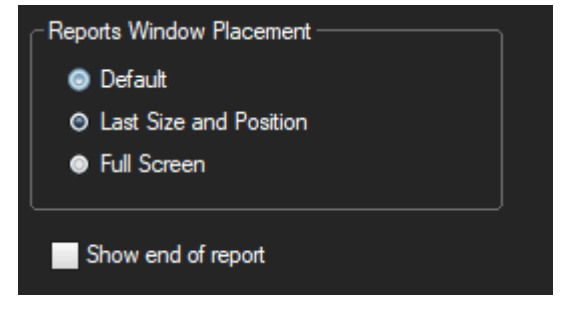

# 12. Megnyitott vizsgálat-Fejléc

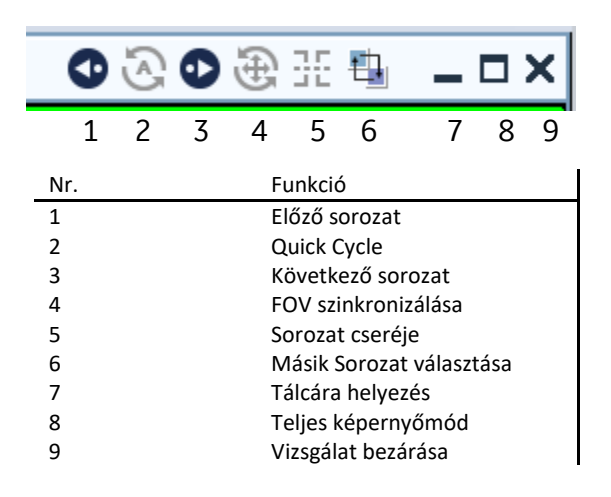

#### Quick Cycle (2)

A fejlécnél lehet aktiválni/inaktiválni. A vizsgálatban készült összes sorozatot úgy tölti be, mintha egy lenne. (Csak görgetéssel végiglapozhatja az egész vizsgálatot.)

#### 13. Nagyítás

A nagyító funkció aktiválása után a bal egérgombot nyomva tartva, azt lefelé mozgatva a képet kicsinyíti, felfelé mozgatva nagyítja. Magnifying glass: ahol az egér van, azt a területet nagyítja fel.

### 14. Képmozgatás

Az ikont aktiválva a képet lehet mozgatni. Bal egérgomb folyamatos nyomvatartásával az adott képet/sorozatot lehet mozgatni.

### 15. Mérés törlése

Mérésre/mérés adataira duplán kattintva; jobb egérgombbal a mérésre kattintva.

#### 16. Ideiglenes mérések

Az M gomb nyomva tartásával aktiválódik a pont-pont mérés. A felhasználó különböző méréseket készíthet, amint a gombot elengedi, az összes mérés eltűnik. Célja, mentés vagy kulcskép létrehozása nélküli gyors mérés(ek).

#### 17. Annotáció törlése adott sorozatban

V betű: összes annotáció törlése a sorozatban.

| Dokumentum Neve:           | User Handout Final                                                            |  |
|----------------------------|-------------------------------------------------------------------------------|--|
| Utolsó változtatás:        | June 7, 2019.05.17.                                                           |  |
| Oldal:                     | 13/23                                                                         |  |
| Utolsó módosítást végezte: | Antonia, Posa-Hanuska (GE Healthcare) ; Pósa-Hanuska, Antónia (GE Healthcare) |  |
|                            |                                                                               |  |

#### 18. Visszaállítás

az ikonra kattintva visszaállítja az eredeti állapotra a vizsgálatot. Ez annyit tesz, hogy az ablakolás, nagyítás, elhelyezés, tükrözés, ROI-k stb minden "törlődik"- alapállapotba kerül a vizsgálat, kivéve: trianguláció, keresztreferencia, szinkronizálás, a beállított protokolelrendezés(hanging protocol), adott kép illetve a pozíció, ahol a sorozatban álltam.

#### Könyvjelző mentése 19.

A könyvjelző segítségével lehetőség van arra, hogy az adott vizsgálatot lezárjuk, majd újra megnyitva ugyanott folytassuk, ahol abbahagytuk a leletezést-mérés, nagyítás, ablakolás, monitor elrendezése stb -minden úgy marad, ahogy hagytuk-gyakorlatilag olyan mint egy pillanatkép az adott állapotról. Amennyiben méréseket is tartalmaz a vizsgálat a könyvjelző segítségével ezeket is elmenthetjük. A navigátor beállításnál(jobb klikk)-könyvjelző fül-minden felhasználó be tudia állítani, hogy egy kattintással a könyvjelzőt elmentse. A rendszer automatikusan kreál egy könyvjelzőt ami tartalmazza a felhasználó nevét és a dátumot.

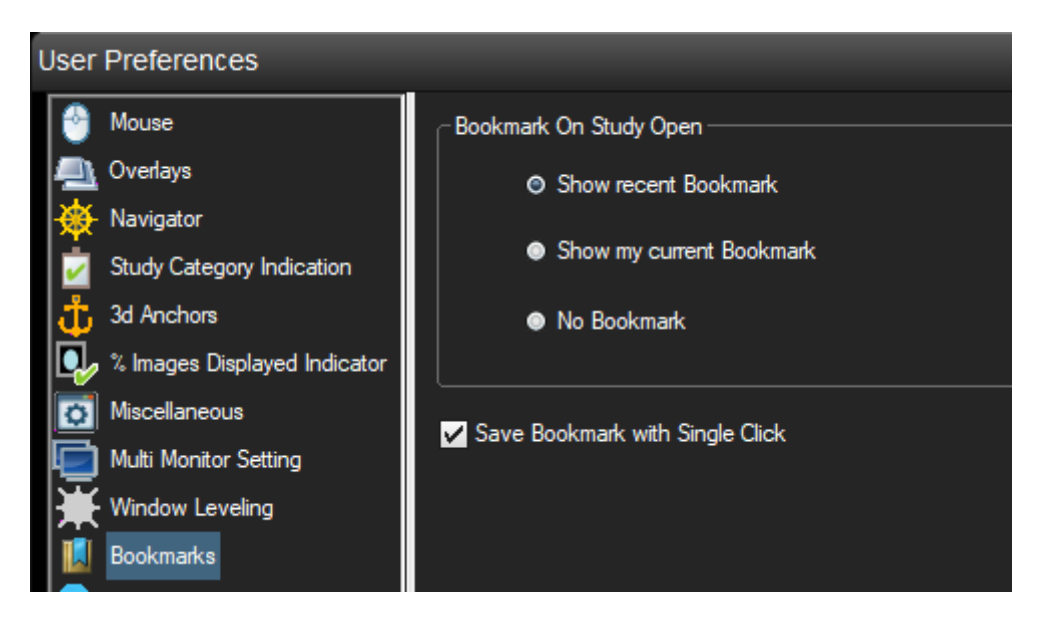

Állítsa be, melyik könyvjelzőt mutassa a rendszer a vizsgálat megnyitásakor :

 Utolsó mentett könyvjelző: függetlenül a felhasználótól az utolsó beállított könyvjelzőt nyitja meg

Könyvjelző törlése: ikon melletti legördülő opció-Manage bookmark(könyvjelző szerkesztése/törlése)-> csak a felhasználó által létrehozott könyvjelzőt lehet törölni, más felhasználóét nem.

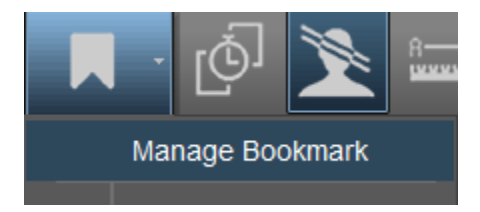

| Dokumentum Neve:           | User Handout Final                                                            |
|----------------------------|-------------------------------------------------------------------------------|
| Utolsó változtatás:        | June 7, 2019.05.17.                                                           |
| Oldal:                     | 14/23                                                                         |
| Utolsó módosítást végezte: | Antonia, Posa-Hanuska (GE Healthcare) ; Pósa-Hanuska, Antónia (GE Healthcare) |
|                            |                                                                               |

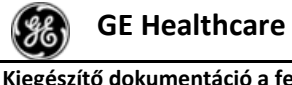

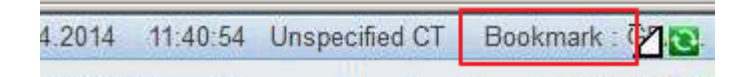

Kérjük, ne vegye figyelembe a könyvjelző almenüjében a "Save for conference" opciót, ugyanazokat a paramétereket menti el mint a könyvjelző, de vizsgálatonként egy "Conference protocol" lehet menteni, azt is a RIS "Conference modul"-ban. Ha a "Save for conference" opciót használja, nem hoz létre mentett könyvjelző fület.

### 20. Loading bar

A monitor jobb felső sarkában látható a vizsgálat betöltésének állapota.

Amennyiben nincs szüksége rá: jobb klikk navigátor menü-> Miscallenous-> Hide loading progress bar.

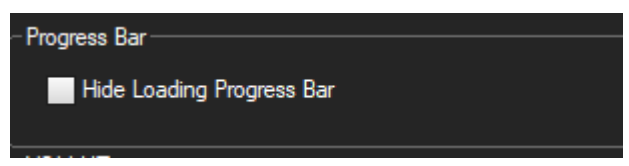

## **21. MPR**

Multiplanar rekonstrukció-az eredeti síkból(pl.axialis) több síkú rekonstrukciót tesz lehetővé(pl.sagittalis, coronalis), szeletvastagság változtatása, adott elváltozás több síkú megjelenítése, adott rekonstrukció mentése.

Válassza ki azt a sorozatot, amit rekonstruálni szeretne. Kattintson az MPR ikonra. Jobb egérgomb-> "Define series"->a kiválasztott sorozat mellett megjelenik 3 kis ab-

lak(axialis,coronalis,sagittalis sík)->rekonstrukció (szeletvastagság változtatása, döntés, sík meghatározása)->Export-> a navigátor menüben megjelenik új sorozatként-Reformatted series néven.

#### 21.1. Multi oblique MPR

Válassza ki az "MPR" gomb melletti kis nyilat. Itt találja a "Multiple oblique MPR" funkciót. A funkciót kiválasztva három színes tervező kép jelenik meg. Mindhárom szinten lehet igazítani a kép dőlésszögén. A köztes lépések elmentésére nincs lehetőség. Az MPR kártya bezárásához válassza ki a jobb oldali egérgombbal megnyitható menüből az "Eredeti Sorozat Helyreállítása" utastítást.

Originalserie wiederherstellen

Zu AWS zurückkehren

| Dokumentum Neve:           | User Handout Final                                                            |
|----------------------------|-------------------------------------------------------------------------------|
| Utolsó változtatás:        | June 7, 2019.05.17.                                                           |
| Oldal:                     | 15/23                                                                         |
| Utolsó módosítást végezte: | Antonia, Posa-Hanuska (GE Healthcare) ; Pósa-Hanuska, Antónia (GE Healthcare) |
|                            |                                                                               |

#### 21.2. Curved MPR

Ívelt MPR

Töltse be a vékony szeletvastagságú sorozatot az ívelt MPR módban

A vékony szeletvastagságú sorozatot az ívelt módba betöltve hozza létre az íves struktúrákat, a gerinccsatorna rekonstrukciója érdekében. A sorozat betöltését követően kattintson a tervező képernyőre, és hívja elő jobb egérgombbal a "curve" (ív) menüt. Állítsa be a jelzőpontokat (marker pontokat); az eredményablak közvetlenül a célablakban jelenik meg.

#### 21.3. Cross-Curved MPR

Keresztívelt MPR

Nyitott és már létrehozott rekonstruált (Curved MPR) sorozat kiegészítéseként az MPR ikonra kattintva válassza ki a "Cross curved" (keresztívelt) opciót a legrödülő menüből. Az ívpontokok az ívre merőleges (90°-os) egyenes jelenik meg, így az ívpontokon mindig átgrögetheti a merőleges nézeteket.

#### 22. Vizsgálatok szinkronizálása

A jelenlegi illetve az előző vizsgálat összekötésére az általános szinkronizálás illetve a szinkronizálás az összehasonlítandó vizsgálattal fül aktív a rendszerben.

Ha eltérő az anatómiai pozíció, hajtsa végre a következő lépéseket:

1. Kapcsolja ki (deaktiválja) a "Comparative Examination" (összehasonlító vizsgálat) funkciót

2. Állítsa be a helyes anatómiai pozíciót (manuálisan/ automatikusan)

3. Synchronisation-> Manual-> √ By table position-a "Comparison check" funkcó automatikusan úiraaktiválódik

Mindkét fájlkészletet közvetlenül a beállított pozícióból böngészheti

A szinkronizáció menüelemei között más elemek mellett megtaláljuk az "anatomical synchronization" (anatómiai szinkronizáció) és a "enable size synchronization of the series" (tegye lehetővé a sorozat méret alapú szinkronizációját) elemeket.

| Syn                             | chronization | Presentation       | Tools     | Help |
|---------------------------------|--------------|--------------------|-----------|------|
| ~                               | Synchroniz   | e by absolute nu   | mber      |      |
|                                 | Synchroniz   | e by absolute po   | sition    |      |
|                                 | Synchroniz   | e by relative num  | iber      |      |
|                                 | Synchroniz   | e by relative posi | tion      |      |
|                                 | Inter-studie | s synchronizatio   | า         |      |
| <sup>60</sup><br><sup>607</sup> | Activate se  | ries FOV synchro   | onization |      |
| ¢                               | Activate se  | ries size synchro  | nization  |      |
|                                 | Synchroniz   | e by image regisi  | tration   |      |
|                                 |              |                    |           |      |

| Dokumentum Neve:           | User Handout Final                                                            |
|----------------------------|-------------------------------------------------------------------------------|
| Utolsó változtatás:        | June 7, 2019.05.17.                                                           |
| Oldal:                     | 16/23                                                                         |
| Utolsó módosítást végezte: | Antonia, Posa-Hanuska (GE Healthcare) ; Pósa-Hanuska, Antónia (GE Healthcare) |
|                            |                                                                               |

| GE Healthcare                          | Centricity Universal Viewer | Centricity UV release: SP 9 |
|----------------------------------------|-----------------------------|-----------------------------|
| Kiegészítő dokumentáció a felhasználói | centreity oniversal viewer  |                             |
| kézikönyyhöz                           |                             |                             |

a.) Anatómiai szinkronizáció

Lehetőségünk van arra, hogy a jelen vizsgálat sorozatát összekapcsoljuk az előzetes vizsgálattal, anélkül, hogy az adott anatómiai régiót előzetesen igazítanánk (a fej, a mellkas és a has területei esetében).

Lépései:

Válassza ki az "Anatomical Synchronization" (anatómiai szinkronizáció) elemet

A rendszerben tárolt algoritmus kiszámítja a megfelelő magasságot. Amikor a viewportban a kettőskereszt mellett megjelenő kis óraikon elntűnik, a számítási művelet véget ért.

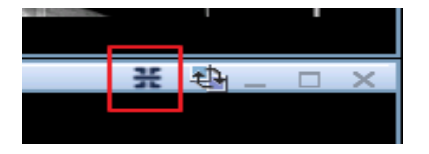

Ez az ikon emellett lehetővé teszi azt is, hogy egyes monitorterületeket kizárjunk a szinkronizációból. Amikor a szimbólum nem aktivált, a többi viewport a megfelelő anatómiai pozícióba kerül.

b.) Elsődleges és az összehasonlító vizsgálatméretszinkronizációja

Kettő vagy több kép léptékét igazíthatja úgy, hogy a képeken ugyanazok a fizikai mérések jelennek meg, függetlenül a képernyőn megjelenő kép felbontásától vagy méretétől. A méret szinkronizációja eredményeként a korábban más felbontásban rögzített képeket is meg tudjuk jeleníteni oly módon, hogy a képernyőn megjelenített egy centiméteres távolság minden időszinkronizált képen egy centiméteresként jelennek meg.

A képeket egy ún. Normalizált Zoom-tényező (NZF, Normalized Zoom Factor) segítségével újraszinkronizáljákk. Ez az érték jelzi, hogy a DICOM fejlécben (DICOM header-ben) elmentett léptékhez képest milyen arányú volt a nagyítás. Amikor először aktiváljuk ezt a funkciót, megjelenik egy leírás arról, hogy hogyan kalibráljuk a monitorokat egy DIN A 4 lap segítségével. A kalibráció végrehajtásához kövessük az itt leírt lépéseket.

| Synchronization |                                  | Presentation      | Tools     | Help |  |
|-----------------|----------------------------------|-------------------|-----------|------|--|
| ~               | Synchroniz                       | e by absolute nu  | mber      |      |  |
|                 | Synchroniz                       | e by absolute po  | sition    |      |  |
|                 | Synchroniz                       | e by relative num | iber      |      |  |
|                 | Synchronize by relative position |                   |           |      |  |
|                 | Inter-studies synchronization    |                   |           |      |  |
| 107<br>103      | Activate se                      | ries FOV synchro  | onization |      |  |
| ¢               | Activate se                      | ries size synchro | nization  |      |  |
|                 | Synchroniz                       | e by image regist | tration   |      |  |

| Dokumentum Neve:           | User Handout Final                                                            |  |
|----------------------------|-------------------------------------------------------------------------------|--|
| Utolsó változtatás:        | June 7, 2019.05.17.                                                           |  |
| Oldal:                     | 17/23                                                                         |  |
| Utolsó módosítást végezte: | Antonia, Posa-Hanuska (GE Healthcare) ; Pósa-Hanuska, Antónia (GE Healthcare) |  |
|                            |                                                                               |  |

# 23. FOV szinkronizálása

Az ikon aktiválásával az összes sorozat, ugyanabban az orientációban lesz nagyítva. A főmenüben aktiválja a FOV szinkronizálását, majd állítsa be a kívánt FOV paramétert.

# 24. Kulcsképek

a) Kulcskép

Be lehet állítani a navigátor jobb klikk menüjében, hogy minden mérést tartalmazó képet auto-

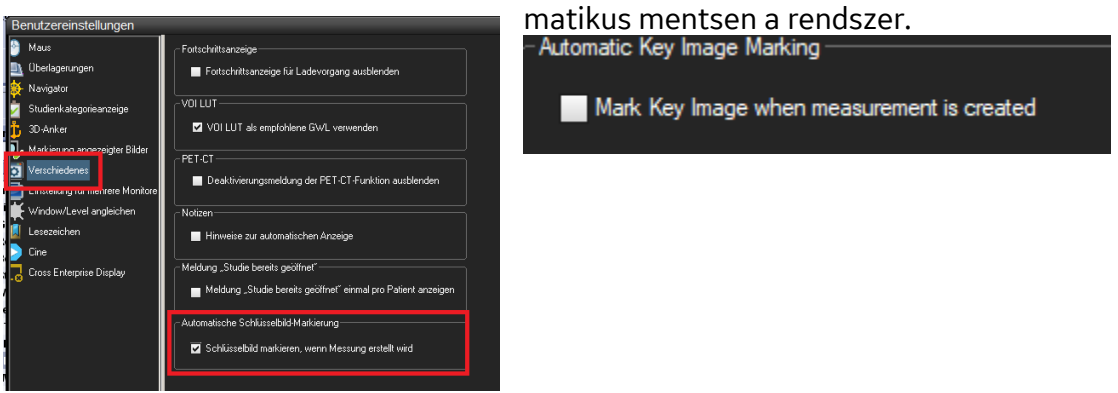

A mérések az eredeti sorozatban is benne lesznek, illetve külön kulcsképként. Ha az eredeti sorozatból törlik a mérést, a kulcskép megmarad mérés nélkül.

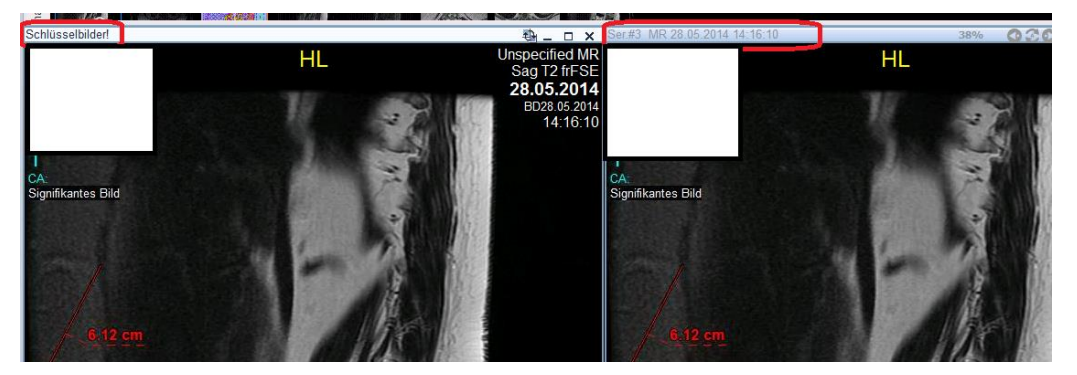

Keylmage

Original

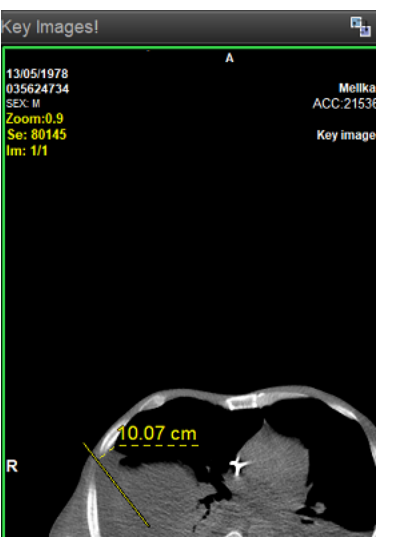

K gomb-kulcskép létrehozása.

| Dokumentum Neve:           | User Handout Final                                                                               |  |
|----------------------------|--------------------------------------------------------------------------------------------------|--|
| Utolsó változtatás:        | June 7, 2019.05.17.                                                                              |  |
| Oldal:                     | 18/23                                                                                            |  |
| Utolsó módosítást végezte: | ódosítást végezte: Antonia, Posa-Hanuska (GE Healthcare) ; Pósa-Hanuska, Antónia (GE Healthcare) |  |
|                            |                                                                                                  |  |

# 25. Snapshot/pillanatkép

Ezzel a funkcióval az adott állapotról (pl.ablakolt, nagyított) lehet képet készíteni. A jobb klikk menüben válassza ki a Küldés/Mentés opciót, ezen belül pedig a Snapshot funkciót. Ezután a mentett kép megjelenik a navigátorban, meg lehet nyitni.

## 26. Kép/videó küldése

A kiválaszott képet, sorozatot nyissa meg, majd a jobb klikk menüben válassza a Save/Export fület.

Ezt követően ki tudja választani, melyik mappába szeretné elmenteni az adott képet, létrehozhat új mappát, illetve elnevezheti tetszőlegesen a menteni kívánt képet, vizsgálatot. Több formátum közül is választhat.

Az Anonymize funkciót aktiválva, be tudja állítani, hogy a vizsgálatot/képet anonimizálva mentse el.

(Semmilyen betegadat nem fog szerepelni a mentett dokumentumon illetve a DICOM fejlécen.)

| a | ave Images Series #10288 X |         |                                   |   |                        |  |
|---|----------------------------|---------|-----------------------------------|---|------------------------|--|
|   | Warning: Im                | nage qu | ality may be reduced when saving. |   |                        |  |
|   | Root folder                | C:\Us   | ers\user\Downloads                |   | Browse                 |  |
|   | Subfolder                  | Anony   | mize                              | D | o not create subfolder |  |
|   | File Name Heade            | er      | Anonymize                         |   |                        |  |
|   | - Apply to Images          | \$      | File Type                         |   |                        |  |
|   | Active                     | •       | JPEG (*.jpg)                      | • | Save                   |  |
|   | Visible                    | •       |                                   |   |                        |  |
|   | Selected                   | •       | Options                           | • | Cancel                 |  |
|   | Entire Series              | •       | Anonymize                         | J |                        |  |
|   | Entire Study               | •       | Remove Private Tags               |   |                        |  |
|   | Anonymize.Seq3             | 3.Ser10 | 288.lmg3.jpg                      |   |                        |  |
|   |                            |         |                                   |   |                        |  |
|   |                            |         |                                   |   |                        |  |
|   |                            |         |                                   |   |                        |  |
|   |                            |         |                                   |   |                        |  |
|   |                            |         |                                   |   |                        |  |
|   |                            |         |                                   |   |                        |  |

| Dokumentum Neve:                                                                                         | User Handout Final  |
|----------------------------------------------------------------------------------------------------|---------------------|
| Utolsó változtatás:                                                                                      | June 7, 2019.05.17. |
| Oldal:                                                                                                   | 19/23               |
| utolsó módosítást végezte: Antonia, Posa-Hanuska (GE Healthcare) ; Pósa-Hanuska, Antónia (GE Healthcare) |                     |
|                                                                                                    |                     |

| GE Healthcare                                          | Centricity Universal Viewer | Centricity UV release: SP 9 |
|--------------------------------------------------------|-----------------------------|-----------------------------|
| Kiegészítő dokumentáció a felhasználói<br>kézikönyvhöz |                             |                             |

# 27. Nyomtatás

A vizsgálat, kép anonimizálása után jobb klikk menü, a legördülő sávban válassza ki a Print funkciót, majd válassza ki a három lehetőség közül a megfelelőt.

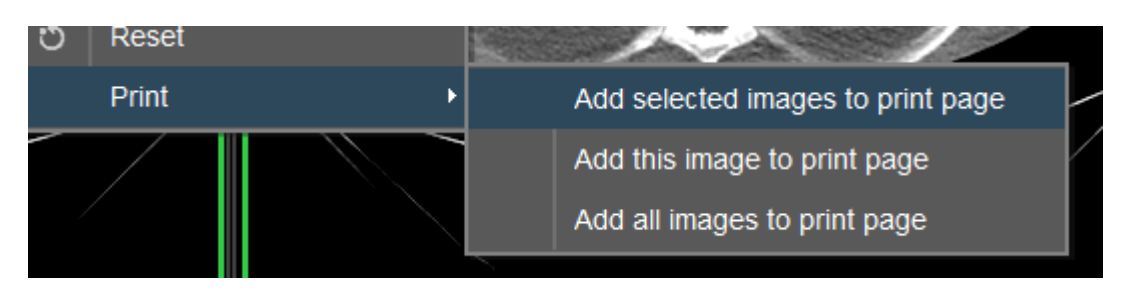

A nyomtatási képnél lehetősége van arra, hogy beállítsa az elrendezést és a papírméretet (Select the layout and paper size)(1), átnézze az egyes képeket(Scroll through the individual pictures) (4), valós méretű képet nyomtasson (Produce real size)(5) és (Show a scale)(6). Nyomtatáshoz válassza ki a nyomtató gombot (2/papír). A DICOM fejléc nyomtatáshoz válassza ki a DI-COM printer gombot (3/ Movie).

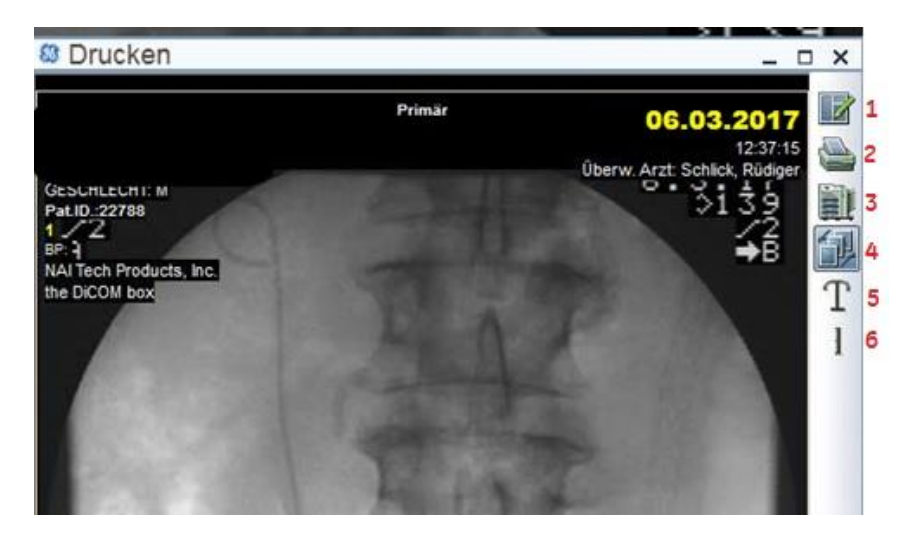

| Dokumentum Neve:           | User Handout Final                                                            |
|----------------------------|-------------------------------------------------------------------------------|
| Utolsó változtatás:        | June 7, 2019.05.17.                                                           |
| Oldal:                     | 20/23                                                                         |
| Utolsó módosítást végezte: | Antonia, Posa-Hanuska (GE Healthcare) ; Pósa-Hanuska, Antónia (GE Healthcare) |
|                            |                                                                               |

# 28. Smart Reading Protocolls Mentése (SRP)

A SRP opció segítségével "megtaníthatjuk" a rendszernek a megfelelő képelrendezést. Miután a vizsgálatot a monitorokon elrendeztük, az SRP szimbólumot kiválasztva egy úgynevezett intelligens olvasási protokollt menthetünk el. A rendszer tárolja a vizsgálat (study) paramétereit (DI-COM tags) és az RIS kéréshez tartozó adatokat. A következő vizsgálat megnyitásakor a rendszer automatikusan összehasonlítja a jelen vizsgálat paramétereit a tárolt SRP-paraméterekkel. Amennyiben a rendszer legalább 30%-os egyezést talál, az SRP DDP-ként kerül alkalmazásra. Amennyiben nem elégedett a sorozat elrendezésével, az ikonra kattintva mentse el az új SRP protokollt. Idővel mindegyik modalitáshoz megfelelő SRP jön létre.

Az elmentett SRP protokollok törlésére nincs mód, de ez nem is szükséges – minden hasonló esetben egyszerűen mentsünk újra. Az SRP-k csak az azonos fekvésű monitorokon jelennek meg. Ha az előadóteremben függőleges ("portré"), míg a vizsgálati helységben vízszintes ("tájkép") elrendezésű monitorok találhatók, minden egyes SRP protokollt kétszer, azaz az egyes elrendezéseknek megfelelően külön-külön el kell menteni. Ezen túl a rendszer különbséget tesz az összehasonlítást tartalmazó és összehasonlítás nélküli vizsgálatok között.

Az SRP max. 2 összehasonlítandó vizsgálatot tud tárolni és automatikusan megjeleníteni.

#### Figyelem!

Ne változtassa meg a nagyítás, ablakolás paramétereit és ne mozdítsa el a képeket az SRP protokoll mentése előtt, mert az SRP ezeket a paramétereket is tárolja, és felhasználja majd őket a következő vizsgálat során.

# 29. CTR mérése

A szív-mellkas arány (CTR) a szív maximális transzverzális átmérőjének és a mellkas legnagyobb átmérőjének arányát fejezi ki.

Aktiválja a CTR mérését a mérési eszköztárban

CTR-Messung

A kép tetszőleges pontjára kattintva mérheti le a szív- és mellkasi átmérőt.

Négy függőleges határvonal jelenik meg. Egy algoritmus a képadatok feldolgozása után megbecsüli a szív és mellkas határainak a helyét a képen. A két külső függőleges vonal a mellkasi átmérő, a belső szaggatott vonal pedig szívátmérő határértékeit jelzi.

- TCD Mellkasi haránt átmérő
- THD Szív haránt átmérő
- CTR Szív-mellkas arány (a THD és TCD értékek aránya)

Ha szükséges, az egyenesekre kattintva és azokat lenyomva tartva kiigazíthatja azok pozícióját. Az egyes vonalakat/egyeneseket a "Tilt" ikont aktiválva tudja módosítani.

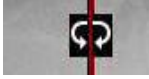

| Dokumentum Neve:           | User Handout Final                                                            |
|----------------------------|-------------------------------------------------------------------------------|
| Utolsó változtatás:        | June 7, 2019.05.17.                                                           |
| Oldal:                     | 21/23                                                                         |
| Utolsó módosítást végezte: | Antonia, Posa-Hanuska (GE Healthcare) ; Pósa-Hanuska, Antónia (GE Healthcare) |
|                            |                                                                               |

# 30. Billentyű hivatkozás

| Funkció                                                                                                  | Billentyű |
|----------------------------------------------------------------------------------------------------|-----------|
| Ablakolás funkció aktiválása (Activate W/L mode)                                                         | W         |
| Annotáció törlése (Delete all annotations)                                                               | V         |
| Beteg vizsgálatai (Patients folder)                                                                      | Y         |
| DICOM küldése (DICOM send)                                                                               | D         |
| Eliptikus mérés (Activate eliptic measurement)                                                           | Е         |
| Előre beállított ablakolás 01                                                                            | 1         |
| Előre beállított ablakolás 02                                                                            | 2         |
| Előre beállított ablakolás 03                                                                            | 3         |
| Előre beállított ablakolás 04                                                                            | 4         |
| Előre beállított ablakolás 05                                                                            | 5         |
| Előre beállított ablakolás 06                                                                            | 6         |
| Előre beállított ablakolás 07                                                                            | 7         |
| Előre beállított ablakolás 08                                                                            | 8         |
| Ideiglenes mérés (Temporary Measurement)                                                                 | М         |
| Kiválaszt (Select)                                                                                       | F         |
| Képinformáció megnyitása (Display Image Info)                                                            |           |
| Kép tükrözése (Mirror Image)                                                                             |           |
| Képsorozat lejátszása (Play Cine)                                                                        |           |
| Kész (Done)                                                                                              |           |
| Kilépés (Exit)                                                                                           |           |
| Könyvjelző mentése (Save Bookmark)                                                                       |           |
| Következő hanging protkol (Next hanging protocol)                                                        |           |
| Következő sorozat (Next Series)                                                                          |           |
| Kulcskép (Quick Add Key Images)                                                                          | К         |
| Nagyító funkció aktiválása (Activate zoom mode)                                                          | Z         |
| Navigátor (Navigator)                                                                                    | Ν         |
| Pillanatkép/Snapshot (Snapshot)                                                                          | S         |
| Pont-pont mérés (Activate point to point measurement)                                                    |           |
| Save Presentation State<br>(Mérések, ablakolás stb. Lementése-klinikusok számára elérhető a ZFP-n)       | CTRL+E    |
| Sorozat szinkronizálása (Activate series synchronization)                                                |           |
| Szinkronizálás felfüggesztése (Break sychronization)                                                     |           |
| Dokumentum Neve: User Handout Final                                                                      |           |
| Utolso változtatás:         June 7, 2019.05.17.           Oldal:         22/23                           |           |
| Utolsó módosítást végezte: Antonia, Posa-Hanuska (GE Healthcare) ; Pósa-Hanuska, Antónia (GE Healthcare) | e)        |

| GE Healthcare                                                             | Centricity Universal Viewer | Centricity UV release: SP 9 |
|---------------------------------------------------------------------------|-----------------------------|-----------------------------|
| Kiegészítő dokumentáció a felhasználói<br>kézikönyvhöz                    |                             |                             |
|                                                                           |                             |                             |
| Szövegdoboz (Activate text label)                                         |                             | I                           |
| Trianguláció (Triangulation)                                              |                             | Т                           |
| Visszaállít (Reset)                                                       |                             | R                           |
| Vizsgálat,kép forgatása (Flip Image)<br>CTRL+F                            |                             |                             |
| Vizsgálat balra forgatása 90 fokkal (Rotate Clockwise)                    |                             | CTRL+R                      |
| Vizsgálat jobbra forgatása 90 fokkal (Rotate Counter Clockwise)<br>CTRL+L |                             |                             |

| Dokumentum Neve:           | User Handout Final                                                            |
|----------------------------|-------------------------------------------------------------------------------|
| Utolsó változtatás:        | June 7, 2019.05.17.                                                           |
| Oldal:                     | 23/23                                                                         |
| Utolsó módosítást végezte: | Antonia, Posa-Hanuska (GE Healthcare) ; Pósa-Hanuska, Antónia (GE Healthcare) |
|                            |                                                                               |